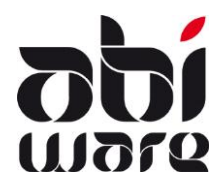

Note technique AbiFire5.2 Export/Import des codes incidents dans AbiDispatch

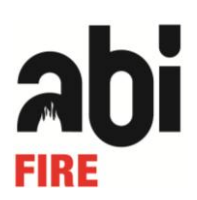

Dernière révision: 25 mars 2010

## Table des matières

| 1 | Intro | duction                                              | 2 |
|---|-------|------------------------------------------------------|---|
| 2 | Cod   | es incidents                                         | 3 |
|   | 2.1   | Codes Incidents AbiDispatch                          | 3 |
|   | 2.2   | Citygis (100)                                        | 3 |
|   | 2.3   | Astrid (112)                                         | 4 |
|   | 2.4   | Nouveaux rapports d'intervention (SPF)               | 4 |
|   | 2.5   | Comparaison des codes                                | 4 |
| 3 | Som   | nmaire des données d'exportation/importation         | 5 |
| 4 | Scei  | narios d'exportation/importation                     | 6 |
| 5 | Exp   | orter les données des codes incidents                | 8 |
| 6 | Mod   | lifier des données des codes incident dans MS Excel1 | 0 |
| 7 | Crée  | er de nouveaux codes dans Microsoft Excel1           | 4 |
| 8 | Impo  | orter les données des codes incidents 1              | 6 |

## 1 Introduction

Les fonctions d'exportation/importation de la nature des incidents dans AbiDispatch permettent la gestion à grande échelle des codes incidents :

- 1. Exportation de codes incidents
- 2. Modification de codes incidents
- 3. Création de nouveaux codes incidents
- 4. Importation de codes incidents

| 😓 Nature incident                                                |                                              | ×         |
|------------------------------------------------------------------|----------------------------------------------|-----------|
| 0. Tous 🔹                                                        |                                              |           |
| 0. Tous                                                          | Code 10300                                   |           |
| 1. Incendie                                                      |                                              | Nouveau   |
| 2. Matières dangereuses                                          | Description Incendie de bâtiment             |           |
| 3. Interventions techniques                                      |                                              |           |
| 4. Interventions spécialisées                                    | Priorite 1. Très urgent                      | Modifier  |
| 5. Logistique                                                    | Tuno I Incondia                              |           |
| 6. Transport amb. 112                                            |                                              |           |
| 7. Transport amb. propre                                         | Code rapport 141                             | Superimer |
| 9. Divers                                                        |                                              | Supplimer |
| 10302 Feu de bâtiment >R+2                                       |                                              |           |
| 10303 Feu cabine ou installation HT                              |                                              |           |
| 10400 Incendie milieu confiné                                    | Procédure de départ INC1. Feu d'habitation 🔹 |           |
| 10401 Feu en milieur souterrain                                  |                                              |           |
| 10500 Incendie odeur/tumée                                       | Descriptions                                 |           |
| 10501 Degagement de rumee<br>10502 Odeur, fumée auspecte contrôl |                                              |           |
| 10600 Feu de broussailles                                        | Description                                  |           |
| 10601 Feu de prairie, fosse, talus                               |                                              |           |
| 10602 Feu de bois                                                |                                              |           |
| 10603 Feu de tourbe                                              |                                              | Imprimer  |
| 10700 Incendie industrie                                         |                                              |           |
| 10800 Feu de cheminée                                            |                                              | ÷         |
| 10900 Feu de vehicules                                           |                                              | Exporter  |
| 10902 Feu de camion                                              |                                              |           |
| 10903 Feu de bus                                                 |                                              |           |
| 10904 Feu d'engin agricole                                       |                                              | Importer  |
| 10905 Feu de bâteau                                              |                                              |           |
| 10906 Feu de train, tram                                         |                                              |           |
| 10907 Feu camion ADR                                             |                                              |           |
| 10908 Feu d'avion                                                |                                              |           |
| Matieres dandereuses deneral                                     |                                              |           |

La modification de la nature des incidents n'est pas un travail de longue haleine :

La création de nouveaux codes d'incidents peut se faire également, rapidement : vous exportez les codes incidents dans un *fichier texte (séparateur : tabulation)* : un fichier texte dans lequel une structure de tableau est délimitée moyennant des espaces fixes (tabulations).

Ce format de fichier peut facilement être lu par un programme de tabulateur (par exemple MS Excel). Vous y modifiez les codes incidents et sauvegardez ensuite ces modifications dans un *fichier texte (séparateur : tabulation)*. Finalement vous importez le fichier modifié dans AbiDispatch : vos codes incidents sont mis à jour !

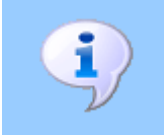

L'utilisation correcte de cette note technique suppose une bonne connaissance d'AbiDispatch et de votre programme de tabulation (par ex. : Excel).

## 2 Codes incidents

### 2.1 Codes Incidents AbiDispatch

Utilise une codification de 5 chiffres qui se réfère à la nature de l'incident.

Dans AbiDispatch, le statut du service compétent et le plus rapide sur les lieux peut être spécifié.

Option : Menu AbiDispatch > Initialisations > Préférences

Enregistrer compétence

Cette option est surtout importante si AbiDispatch est lié à un logiciel de gestion des alertes (EasyCAD, Fire Basic/Bird/Squad, P.A.S.).

### Lien avec des systèmes d'alarme

Envoi d'un incident à partir d'AbiDispatch vers un système d'alarmes :

Au code incident de 5 chiffres s'ajoute automatiquement la combinaison sélectionnée :

- C-PR : 11 (compétent plus rapide)
- PC-PR : 01 (pas compétent plus rapide)
- C-PPR : 10 (compétent pas plus rapide)
- PC-PPR : 00 (pas compétent pas plus rapide)

Si le code incident ne se compose pas de 5 chiffres ou lettres, il sera envoyé sans cette combinaison.

Envoi d'un incident à partir d'un système d'alarmes vers AbiDispatch :

Lors de la lecture des messages d'alarme, AbiDispatch Polling contrôlera la longueur du code de l'incident.

Si le code incident se compose de 7 chiffres (code centrale 112), les 5 premiers chiffres seront liés au code incident d'AbiDispatch (5 chiffres) et les 2 derniers chiffres serviront à déterminer le service compétent et le plus rapide sur les lieux.

### 2.2 <u>Citygis (100)</u>

- Utilise une codification de 7 chiffres dont les 2 derniers précisent la compétence et / ou la rapidité d'intervention.
- Classification claire :
  - 1. Incendie (IN)
  - 2. Matières dangereuses (MD)
  - 3. Interventions techniques (IT)
  - 4. Interventions spéciales (IS)
  - 5. Logistiques (LO)
  - 6. Aide médicale urgente (AMU)
  - 7. Divers
- Classification limitée (sur deux niveaux) suffisante pour déterminer le départ.

### 2.3 Astrid (112)

- Envoie une codification de 7 chiffres dont les 2 derniers précisent la compétence et / ou la rapidité d'intervention.
- Classification claire :
  - 1. Incendie (IN)
  - 2. Produits dangereux (MD)
  - 3. Interventions techniques (IT)
  - 4. Interventions spéciales (IS)
  - 5. Logistiques (LO)
  - 9. Test
- Classification plus détaillée (3 niveaux)
- Reprend la liste complète des missions (codification interne), pour laquelle une ambulance est envoyée.
- Utilise une codification de 8 chiffres pour l'envoi d'une ambulance.
- Utilise une codification de 8 chiffres pour l'aide médicale urgente (AMU) (CityGIS : 6) mais le code envoyé ne livre aucune spécification sur la nature de l'incident.

### 2.4 Nouveaux rapports d'intervention (SPF)

- Utilisent une classification détaillée (3 niveaux)
- Classification claire
  - 1. Incendie (IN)
  - 2. Produits dangereux (MD)
  - 3. Interventions techniques (IT)
  - 4. Interventions spécialisées (IS)
  - 5. Logistiques (LO)
  - 6. Divers
  - 7. Présence préventive
  - 8. Appel sans intervention

### 2.5 Comparaison des codes

Exemple : intervention technique : Animal en danger

| Description      | CityGIS   | ASTRID    | RAPPORTS |
|------------------|-----------|-----------|----------|
| Animal en danger | 30600(xx) |           | 3.13     |
| Général          |           | 30600(xx) | 3.13.1   |
| Petit animal     |           | 30601(xx) | 3.13.2   |
| Gros animal      |           | 30602(xx) | 3.13.3   |
| Animal à l'eau   |           | 30603(xx) | 3.13.4   |

(xx) : les 2 derniers précisent la compétence et / ou la rapidité d'intervention.

# 3 Sommaire des données d'exportation/importation

| CHAMP/COLONNE | DESCRIPTION                                                                                | REMARQUES RELATIVES À L'IMPORT                                                                                                    |
|---------------|--------------------------------------------------------------------------------------------|----------------------------------------------------------------------------------------------------|
| CODE          | Codes incidents<br>(code propre ou les<br>premiers 5 chiffres des<br>codes CityGIS/Astrid) | <ul> <li>✓ Les données des codes incidents existants<br/>seront automatiquement mises à jour.</li> <li>✓ Les données des nouveaux codes incidents<br/>seront automatiquement ajoutées.</li> <li>✓ Le code de l'incident a une longueur maximale<br/>de 5 caractères alphanumériques.</li> </ul> |
| DESCRIPTION   | Description de la nature<br>du code incident                                               | <ul> <li>✓ La description a une longueur maximale de 40<br/>caractères alphanumériques.</li> </ul>                                                                                                    |
| PRIORITY      | Priorité de l'incident                                                                     | <ol> <li>Très urgent</li> <li>Urgent</li> <li>Pas urgent</li> </ol>                                                                                                    |
| REPORT_TYPE   | Groupe incident                                                                            | <ol> <li>Incendie</li> <li>Matières dangereuses</li> <li>Interventions techniques</li> <li>Interventions spécialisées</li> <li>Logistique</li> <li>Transport amb.112</li> <li>Transport amb. Propre</li> <li>Divers (sans rapport)</li> </ol>                                                   |
| REPORT_CODE   | Code rapport<br>d'intervention                                                             | <ul> <li>✓ Si vous le désirez, reprennez le sous groupe<br/>mentionné dans la circulaire ministérielle du<br/>11 décembre 2009.</li> </ul>                                                                                                    |
| CODE_PROC     | Code pour la procédure<br>de départ                                                        | <ul> <li>✓ A une longueur de 5 caractères<br/>alphanumériques</li> <li>✓ Les véhicules sont désormais liés à une<br/>procédure de départ</li> <li>✓ Vous pouvez lier une procédure de départ<br/>pour plusieurs natures d'incident</li> </ul>                                                   |
| NEWCODE       | Modification du code<br>incident                                                           | <ul> <li>✓ Optionel : cette colonne peut être ajoutée<br/>dans le fichier import.</li> <li>✓ Elle sera utilisée lorsque les codes d'un<br/>incident existant doivent être modifiés.</li> <li>✓ Le code de l'incident a une longueur maximale<br/>de 5 caractères alphanumériques.</li> </ul>    |

Les données suivantes entrent en ligne de compte dans l'exportation/importation :

# 4 Scenarios d'exportation/importation

Les services d'incendie peuvent opter pour :

#### Scenario 1 :

Exporter les codes et les adapter dans Excel.

Adapter les champs REPORT\_TYPE, REPORT\_CODE aux nouveaux codes pour assurer la liaison avec AbiFire.

| CODE  | DESCRIPTION                 | PRIORITY | REPORT_TYPE | REPORT_CODE | CODE_PROC | NEWCODE |
|-------|-----------------------------|----------|-------------|-------------|-----------|---------|
| A100  | Transport 100               | 1        | 6           | 0           | A100      | A100    |
| A200  | Transport malade            | 3        | 7           | 0           | A200      | A200    |
| DIV01 | Message                     | 3        | 9           | 0           |           | DIV01   |
| INC01 | Feu habitation              | 1        | 1           | 1.4.1       | INC01     | 10300   |
| INC02 | Feu usine                   | 1        | 1           | 23          | INC02     | INC2    |
| INC3  | Feu broussailles            | 1        | 1           | 7           | INC03     | INC3    |
| INT01 | Sauvetage                   | 1        | 3           | 8           | INT01     | INT01   |
| INT02 | Tempête                     | 1        | 3           | 101         | INT02     | INT02   |
| INT03 | Extermination nid de guêpes | 3        | 3           | 7           | INT03     | INT03   |

Adapter le champ NEWCODE afin de codifier à nouveau tous vos codes incidents.

#### Scenario 2 :

Utiliser les fichiers d'importation de CityGIS ou Astrid (\*).

| CODE  | DESCRIPTION                        | PRIORITY | REPORT_TYPE | REPORT_CODE | CODE_PROC | NEWCODE |
|-------|------------------------------------|----------|-------------|-------------|-----------|---------|
| 10000 | Incendie général                   | 1        | 1           | 1.1.1       | 10000     | 10000   |
| 10100 | Détection incendie généralisée     | 1        | 1           | 1.2.1       | 10100     | 10100   |
| 10200 | Incendie extérieur                 | 1        | 1           | 1.3.1       | 10200     | 10200   |
| INC01 | Incendie bâtiment                  | 1        | 1           | 1.4.1       | INC01     | 10300   |
| 10400 | Incendie milieu confiné            | 1        | 1           | 1.5.1       | 10400     | 10400   |
| 10500 | Incendie odeur/fumée               | 1        | 1           | 1.6.1       | 10500     | 10500   |
| 10600 | Incendie prairie/bois/broussailles | 1        | 1           | 1.7.1       | 10600     | 10600   |
| 10700 | Incendie industrie                 | 1        | 1           | 1.8.1       | 10700     | 10700   |
| 10800 | Incendie bâtiment cheminée         | 1        | 1           | 1.9.1       | 10800     | 10800   |

Adapter le champ CODE avec votre code existant afin de codifier à nouveau tous vos codes d'incidents

#### Scenario 3 :

Utiliser uniquement les nouveaux codes importés. Créér votre fichier vous-même ou utiliser les fichiers d'importation de CityGIS ou Astrid (\*).

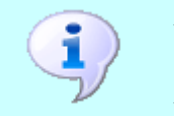

La fonction Importation des codes incidents ne permet en aucun cas de supprimer des codes incidents existants dans AbiDispatch.

 La modification de codes incidents n'a aucune influence sur les données existantes.

### (\*) Fichiers d'importation

A partir du site web, vous pouvez télécharger 4 fichiers d'import :

- ✓ IMPORT\_100-CITYGIS\_FR.txt Codes CityGIS (100) en français
- ✓ IMPORT\_100-CITYGIS\_NL.txt Codes CityGIS (100) r
- ✓ IMPORT\_112-ASTRID\_FR.txt
   ✓ IMPORT\_112-ASTRID\_NL.txt

Codes CityGIS (100) nederlands Codes Astrid (112) en fraçais Codes Astrid (112) nederlands

Vous pouvez mémoriser ces fichiers dans AbiDispatch ou au préalable les retravailler.

Pour l'AMU (Aide Médicale Urgente), aucun code distinct ne se trouve dans Astrid. AbiWare propose dans ce cas un code commençant par le chiffre 6 (tout comme dans CityGIS) et suivi par 4 chiffres utilisés dans Astrid.

Exemple de sous type de code Astrid 41\_01\_01 (accouchement) devient 60101.

# 5 Exporter les données des codes incidents

1. Cliquer sur le menu AbiDispatch > Initialisations > Nature incident :

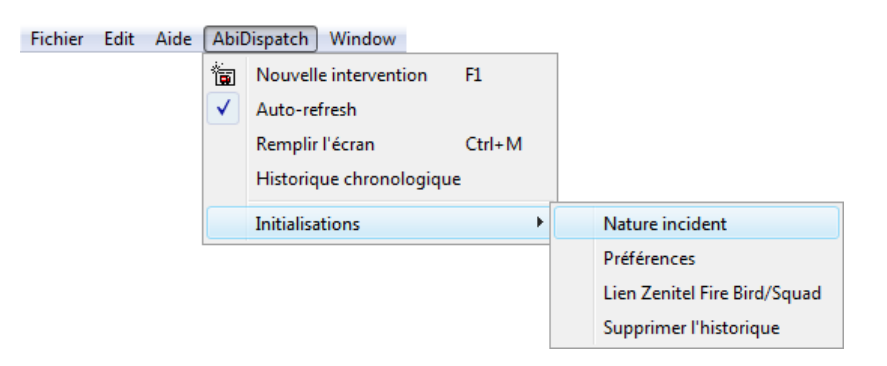

2. Dans la fenêtre Nature incident, cliquer sur Exporter pour lancer la procédure d'exportation :

| 🕭 Nature incident                    |                                                                                                    | ×         |
|--------------------------------------|----------------------------------------------------------------------------------------------------|-----------|
| 0. Tous                              |                                                                                                    |           |
| 0. Tous                              | Code 10200                                                                                                    |           |
| 1. Incendie                          |                                                                                                    | Nouveau   |
| 2. Matières dangereuses              | Description Incendie de bâtiment                                                                                                    |           |
| 3. Interventions techniques          |                                                                                                    |           |
| 4. Interventions spécialisées        | Priorité 1. Très urgent 👻                                                                                                    | Modifier  |
| 5. Logistique                        | <b>—</b>                                                                                                    | Modiller  |
| 6. Transport amb. 112                | Vpe 1. Incendie 🔹                                                                                                    |           |
| 7. Transport amb, propre             | Code rapport 1.41                                                                                                    | ×.        |
| 9. Divers                            | Code rapport [1.4.1                                                                                                    | Supprimer |
| 10202 Eau de bâtiment \B+2           |                                                                                                    |           |
| 10302 Feu cabine ou installation HT  |                                                                                                    |           |
| 10400 Incendie milieu confiné        | Procédure de départ INC1 Eeu d'habitation                                                                                                    |           |
| 10401 Feu en milieur souterrain      |                                                                                                    |           |
| 10500 Incendie odeur/fumée           | Descriptions                                                                                                    |           |
| 10501 Dégagement de fumée            | Descriptions                                                                                                    |           |
| 10502 Odeur, fumée suspecte, contrôl | Description                                                                                                    |           |
| 10600 Feu de broussailles            | Description                                                                                                    |           |
| 10601 Feu de prairie, rosse, talus   | A                                                                                                    |           |
| 10602 Feu de tourbe                  |                                                                                                    | Imprimer  |
| 10700 Incendie industrie             |                                                                                                    |           |
| 10800 Feu de cheminée                |                                                                                                    | <b>4</b>  |
| 10900 Feu de véhicules               |                                                                                                    | Eventer   |
| 10901 Feu auto, moto                 |                                                                                                    | Exporter  |
| 10902 Feu de camion                  | · ·                                                                                                    |           |
| 10903 Feu de bus                     | Image: A marked and A marked and A marked | 1027      |
| 10904 Feu d'engin agricole           |                                                                                                    | Importer  |
| 10905 Feu de bâteau                  |                                                                                                    |           |
| 10906 Feu de traín, tram             |                                                                                                    |           |
| 10907 Feu camion ADR                 |                                                                                                    |           |
| 10908 Feu d'avion                    |                                                                                                    |           |
|                                      |                                                                                                    |           |

Un deuxième message apparaît pour confirmer l'exportation. Cliquer sur Oui, si vous désirez continuer.

| Export             | ×   |
|--------------------|-----|
| Export Incidents ? |     |
| Oui                | Non |

 Déterminer le nom et le chemin d'accès du *fichier texte (séparateur : tabulation)* dans la fenêtre de dialogue suivante : Cliquer sur Save pour démarrer l'exportation. Un message apparaît si l'exportation est réussie :

| A Save As                                    |          |                |        |               | x        |
|----------------------------------------------|----------|----------------|--------|---------------|----------|
| Desktop                                      |          | -              | Searci | h             | ٩        |
| 🌗 Organize 🔻 🚆 Views 🔻 📑                     | New Fold | ler            |        |               | 0        |
| Favorite Links                               | Name     | Size           | Туре   | Date modified | <b>^</b> |
| Documents<br>More »                          |          | Florence Leroy |        |               |          |
| Folders V<br>Desktop                         |          | Public         |        |               | =        |
| I Florence Leroy<br>I Public ≣<br>I Computer |          | Computer       |        |               |          |
| Network     Control Panel                    |          | Network        |        |               | -        |
| File name: Incidents                         |          |                |        |               | -        |
| Save as type: *.txt                          |          |                |        |               | -        |
| Hide Folders                                 |          |                | C      | Save          | cel      |

## 6 Modifier des données des codes incident dans MS Excel

1. Reprendre le fichier Incident.txt dans le repertoire dans lequel vous l'avez sauvegardé.

| C Open                            |                                       | Recording      | ×     |
|-----------------------------------|---------------------------------------|----------------|-------|
| Computer > Work (D:) >            | ABIDATA • ABIDATA_DEMOFR • AbiDipatch | ✓ ✓ Search     | ٩     |
| 🎍 Organize 👻 🎬 Views 👻 📑 New Fold | er                                    |                | ?     |
| Favorite Links                    | Name Date modified Type               | Size           |       |
| Documents                         | Incidents                             |                |       |
| 🗐 Recent Places                   |                                       |                |       |
| 📃 Desktop                         |                                       |                |       |
| More »                            |                                       |                |       |
| Folders 🗸                         |                                       |                |       |
| AbiDipatch 🔷                      |                                       |                |       |
| ABIRMDATA                         |                                       |                |       |
|                                   |                                       |                |       |
| Documents                         |                                       |                |       |
|                                   |                                       |                |       |
|                                   |                                       |                |       |
| -                                 |                                       |                |       |
| File name: Incidents              |                                       | ✓ All Files    | •     |
|                                   |                                       | Tools V Open V | ancel |
|                                   |                                       |                |       |

Choisir dans la liste déroulante « Files of type » le **Type de fichier** et dans ce cas **Text Files** (Fichier texte) (\*.txt) ou All Files (\*.\*). Sélectionner le nom et le chemin d'accès du *fichier texte* (séparateur : tabulation) que vous souhaitez ouvrir dans Microsoft Excel.

Cliquer sur Open pour ouvrir le fichier

2. L'Assistant Importation de texte de Microsoft Excel apparaît.

Étape 1 sur 3 reconnaît automatiquement l'origine du type de données c'est-à-dire Délimité :

| Text Import Wizard - Step 1 of 3                                                        | ? <mark>x</mark> | Vérifiez si les |
|-----------------------------------------------------------------------------------------|------------------|-----------------|
| The Text Wizard has determined that your data is Delimited.                             |                  |                 |
| If this is correct, choose Next, or choose the data type that best describes your data. |                  |                 |
| Original data type                                                                      |                  | aux volies el   |
| Choose the file type that best describes your data:                                     |                  |                 |
| Delimited - Characters such as commas or tabs separate each field.                      |                  | (Sulvant) >.    |
| Fixed width - Fields are aligned in columns with spaces between each field.             |                  |                 |
|                                                                                         |                  |                 |
| Start import at row: 1 🚔 File origin: Windows (ANSI)                                    | -                |                 |
|                                                                                         |                  |                 |
|                                                                                         |                  |                 |
|                                                                                         |                  |                 |
| Preview of file D: \ABIDATA \ABIDATA_DEMOFR \AbiDipatch \Incidents.txt.                 |                  |                 |
| 1 CODEDESCRIPTIONPRIORITYREPORT TYPEREPORT CODENEWCODE                                  |                  |                 |
| 2 10000INCENDIE GENERAL111.1.110000                                                     |                  |                 |
| 3 10100DETECTION INCENDIE111.2.110100                                                   |                  |                 |
| 5101020CCUPATION IMPORTANTE OU PEU MOBILE111.2.310102                                   | -                |                 |
|                                                                                         | •                |                 |
|                                                                                         |                  |                 |
| Cancel <back next=""></back>                                                            | Einish           |                 |
|                                                                                         |                  |                 |

Étape 2 sur 3 reconnaît automatiquement le séparateur, c'est-à-dire Tabulation :

| 1 | Text Import Wizard - Step 2 of 3                                                                                        |
|---|----------------------------------------------------------------------------------------------------|
|   | This screen lets you set the delimiters your data contains. You can see how your text is affected in the preview below. |
|   | Delimiters                                                                                                    |
|   | Image: Construction     Image: Construction       Image: Construction     Image: Construction                           |
|   | Comma<br>Text gualifier:                                                                                                |
|   | Other:                                                                                                    |
|   |                                                                                                    |
|   | Data preview                                                                                                    |
|   | CODE DESCRIPTION PRIORITY REPORT_TYPE REPORT_CODE                                                                       |
|   | 10000 INCENDIE GENERAL 1 1 1.1.1<br>10100 DETECTION INCENDIE 1 1 1.2.1                                                  |
|   | 10101 PSU OU PAS D'OCCUPATION HUMAINE 1 1 1.2.2<br>10102 DCCUPATION IMPORTANTE OU PEU MOBILE 1 1 1.2.3 -                |
|   |                                                                                                    |
|   | Cancel < Back Next > Einish                                                                                             |

Vérifiez si les valeurs ci-contre correspondent aux vôtres et cliquez sur Next (Suivant) >.

Étape 3 sur 3 détermine automatiquement le format des données: General apparaît par défaut.

| Text Import Wizard - Step 3 of 3                                                                         |                                             |                     |                        | V X                                |  |
|----------------------------------------------------------------------------------------------------|---------------------------------------------|---------------------|------------------------|------------------------------------|--|
| This screen lets you select each column and set the Data Format.         Column data format              |                                             |                     |                        |                                    |  |
| Data preview                                                                                             |                                             | General<br>PRIORITY | General<br>REPORT TYPE | Ceneral                            |  |
| 10000 INCENDITE GENERAL<br>10100 DETECTION INCENDI<br>10101 PEU OU PAS D'OCCU<br>10102 OCCUPATION IMPORT | E<br>JPATION HUMAINE<br>CANTE OU PEU MOBILE | 1<br>1<br>1<br>1    | 1<br>1<br>1<br>1       | 1.1.1<br>1.2.1<br>1.2.2<br>1.2.3 T |  |
| Cancel < Back Next > Finish                                                                              |                                             |                     |                        |                                    |  |

En choisissant le format Général, les valeurs alphanumériques précédées du chiffre "0" sont modifiées càd la valeur "04" deviendra "4". Ceci peut causer des problèmes lors de l'importation.

Dès lors, il est impératif de formater les colonnes avec de caractères alphanumériques en choisissant le format **Text** :

Cliquer ensuite sur Finish.

3. Modifier les données des codes incidents. Elles seront affichées de la façon suivante :

| CODE  | DESCRIPTION                 | PRIORITY | REPORT_TYPE | REPORT_CODE | CODE_PROC | NEWCODE |
|-------|-----------------------------|----------|-------------|-------------|-----------|---------|
| A100  | Transport 100               | 1        | 6           | 0           | A100      | A100    |
| A200  | Transport malade            | 3        | 7           | 0           | A200      | A200    |
| DIV01 | Message                     | 3        | 9           | 0           |           | DIV01   |
| INC01 | Feu habitation              | 1        | 1           | 13          | INC01     | INC01   |
| INC02 | Feu usine                   | 1        | 1           | 23          | INC02     | INC2    |
| INC3  | Feu broussailles            | 1        | 1           | 7           | INC03     | INC3    |
| INT01 | Sauvetage                   | 1        | 3           | 8           | INT01     | INT01   |
| INT02 | Tempête                     | 1        | 3           | 101         | INT02     | INT02   |
| INT03 | Extermination nid de guêpes | 3        | 3           | 7           | INT03     | INT03   |

La première ligne contient les entêtes des champs.

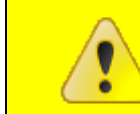

L'ordre des colonnes n'a aucune influence lors de l'importation. L'intitulé des colonnes ne peut pas être modifié.

Les champs sont obligatoires pour l'importation :

- Code : code de CityGIS/Astrid ou un code propre au service d'incendie
- Priority : priorité de l'intervention
- Report\_type : groupe dans lequel l'intervention appartient.
- Report\_code : code du rapport d'intervention
- Code\_proc : code pour la procédure de départ.

Si le code incident existe déjà, seules les modifications apportées, à partir de la deuxième ligne, seront traitées (ex. : modification de la priorité,...).

4. Sauvegarder les données des codes incidents modifiées moyennant la fonction Microsoft Excel **Save (Enregistrer sous...)** :

| Save As                                                                                                    |                                                                                                    |                                                                                                    |
|----------------------------------------------------------------------------------------------------|----------------------------------------------------------------------------------------------------|----------------------------------------------------------------------------------------------------|
|                                                                                                    | R > AbiDipatch - 47 Search P                                                                          |                                                                                                    |
| 🌗 Organize 👻 🎬 Views 👻 📕                                                                                                    | New Folder                                                                                            |                                                                                                    |
| Favorite Links<br>Documents<br>More »<br>Folders<br>ABIDATA<br>ABIDATA<br>ABIDATA DEMOFR_5<br>ABIDATA_BW<br>ABIDATA_DEMOFR<br>ABIDATA_DEMOFR<br>ABIDATA_DEMOFR<br>ABIDATA_TA_TABW | Name     Date modified     Type     Size       Incidents     Incidents2     Incidents2     Incidents2 | Microsoft Excel<br>reconnaît<br>automatiquement<br>le type correct de<br>fichier. Modifier<br>éventuellement<br>le nom de ce<br>fichier.<br>Cliquer sur Save<br>(Enregistrer) |
| File name: Incidents3<br>Save as type: Text (Tab delin<br>Authors: Florence Leroy                                                                                                 | nited)                                                                                                | pour enregistrer<br>le fichier                                                                                                    |

Il est toujours conseillé de sauvegarder un *fichier texte (séparateur : tabulation)* en tant que fichier texte avec extension \*.txt !

5. Microsoft Excel demande ensuite si vous voulez réellement enregistrer le fichier en tant que *fichier texte (séparateur : tabulation)* :

| Microsoft | Excel                                                                                                    |
|-----------|----------------------------------------------------------------------------------------------------|
| <b>i</b>  | Rues.txt may contain features that are not compatible with Text (Tab delimited). Do you want to keep the workbook in this format?<br>• To keep this format, which leaves out any incompatible features, click Yes.<br>• To preserve the features, click No. Then save a copy in the latest Excel format.<br>• To see what might be lost, click Help. |

Cliquer sur Yes (Oui) pour confirmer l'action.

# 7 Créer de nouveaux codes dans Microsoft Excel

- 1. Ouvrir un nouveau fichier dans Microsoft Excel.
- 2. Déterminer dans la première ligne les entêtes des champs que vous souhaitez traiter.

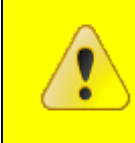

La dénomination des entêtes doit correspondre aux champs repris dans « Sommaire des données d'exportation/importation» de la présente note technique.

Si vous le désirez, vous pouvez reprendre la première ligne d'un fichier d'exportation existant (cf. étape 3 du paragraphe précédent) :

|   | А    | В           | С        | D           | E           | F         | G       |
|---|------|-------------|----------|-------------|-------------|-----------|---------|
| 1 | CODE | DESCRIPTION | PRIORITY | REPORT TYPE | REPORT CODE | CODE PROC | NEWCODE |
| 2 |      |             |          |             |             |           |         |
| 3 |      |             |          |             |             |           |         |

Les champs suivant sont obligatoires pour l'importation :

- Code : code de CityGIS/Astrid ou un code propre au service d'incendie
- Priority : priorité de l'intervention
- Report\_type : groupe dans lequel l'intervention appartient.
- Report\_code : code du rapport d'intervention
- Code\_proc : code pour la procédure de départ.
- 3. A partir de la deuxième ligne vous pouvez ajouter des données pour de nouveaux incidents

4. Sauvegarder les nouveaux codes moyennant la fonction Microsoft Excel Save (Enregistrer sous...):

| Save As                                                                                           | And her Anna the             | Choisir dans<br>la liste                                                                        |
|---------------------------------------------------------------------------------------------------|------------------------------|-------------------------------------------------------------------------------------------------|
| ABIDATA_DEMOFF                                                                                    | → AbiDipatch → 4→ Search     | odéroulante                                                                                     |
| 🌗 Organize 👻 🎬 Views 👻 📑                                                                          | New Folder                   | Tile Name<br>(Type de                                                                           |
| Favorite Links                                                                                    | Name Date modified Type Size | fichier), Text                                                                                  |
| Documents<br>More »                                                                               | Incidents<br>Incidents2      | (Tab<br>delimited)<br>(*.txt)                                                                   |
| Folders 🗸                                                                                         |                              | (Fichier texte                                                                                  |
| ABIDATA<br>ABIDATA<br>ABIDATA DEMOFR_5<br>ABIDATA_BW<br>ABIDATA_DEMOFR<br>AbiDipatch<br>ABIRMDATA |                              | (séparateur :<br>tabulation)<br>(*.txt)).<br>Déterminer le<br>nom et le<br>chemin<br>d'accès du |
| File name: Incidents2                                                                             |                              | fichier texte                                                                                   |
| Save as type: Text (Tab delim                                                                     | ited)                        | (séparateur :                                                                                   |
| Authors: Florence Leroy                                                                           | Tags: Add a tag              | tabulation)<br>que vous<br>soubaitez                                                            |
| Hide Folders                                                                                      | Tools   Save Cance           | importer dans<br>AbiDispatch.                                                                   |

Il est toujours conseillé de sauvegarder un fichier texte (séparateur : tabulation) en tant que fichier texte avec extension \*.txt !

Cliquer sur Save (Enregistrer) pour enregistrer le fichier.

5. Un fichier texte (séparateur : tabulation) enregistre uniquement les données de la feuille active :

| Microsoft Excel |                                                                                                    |  |  |  |
|-----------------|----------------------------------------------------------------------------------------------------|--|--|--|
| 1               | The selected file type does not support workbooks that contain multiple sheets. <ul> <li>To save only the active sheet, click OK.</li> <li>To save all sheets, save them individually using a different file name for each, or choose a file type that supports multiple sheets.</li> </ul> OK Cancel |  |  |  |

Cliquer sur **OK** pour confirmer l'action.

 Microsoft Excel demande ensuite si vous voulez réellement enregistrer le fichier en tant que fichier texte (séparateur : tabulation) :

| Microsof | ít Excel                                                                                                    |
|----------|----------------------------------------------------------------------------------------------------|
| ţ)       | rues 2009.txt may contain features that are not compatible with Text (Tab delimited). Do you want to keep the workbook in this format?<br>• To keep this format, which leaves out any incompatible features, click Yes.<br>• To preserve the features, click No. Then save a copy in the latest Excel format.<br>• To see what might be lost, click Help.<br>Yes No Help |

Cliquer sur Oui pour confirmer l'action.

## 8 Importer les données des codes incidents

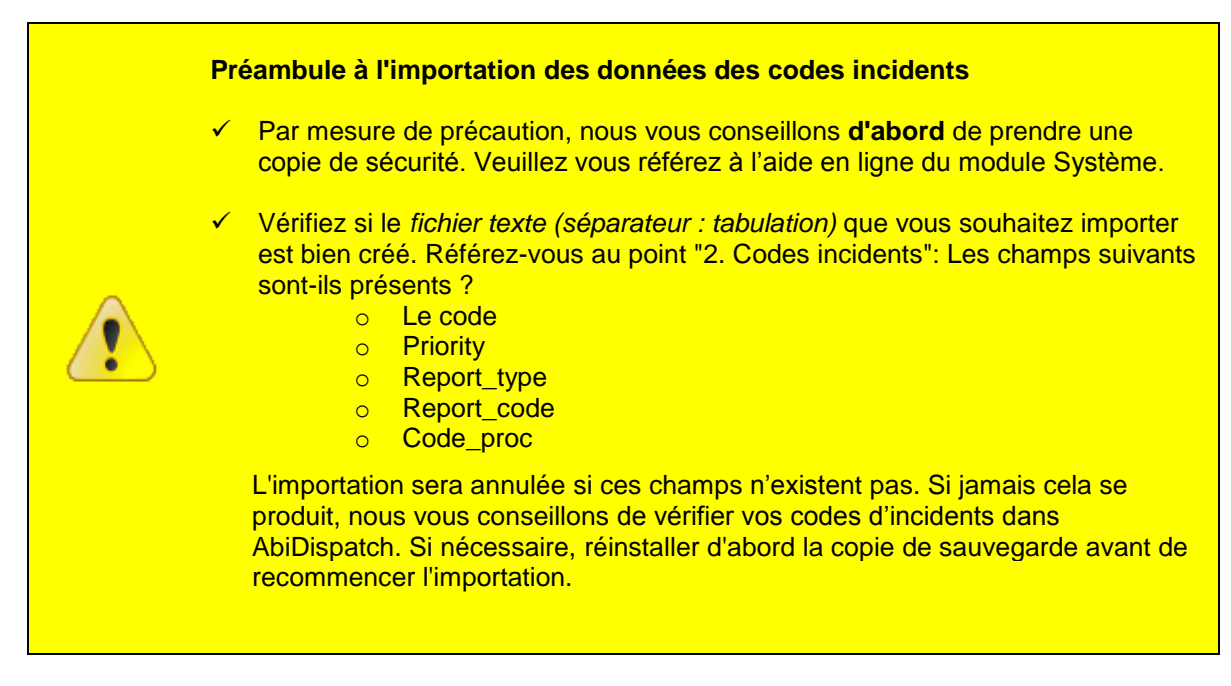

1. Cliquer dans le menu AbiDispatch > Initialisations > Nature incident > Importer :

| Inture 😓   | incident                           |                                              | ×         |
|------------|------------------------------------|----------------------------------------------|-----------|
| 0. Tous    |                                    | ,                                            | 1         |
| 0 Tous     |                                    | Code 10200                                   |           |
| 1 Incendi  | e                                  |                                              | Nouveau   |
| 2 Matière  | o<br>s dangereuses                 | Description Incendie de bâtiment             |           |
| 3 Interver | ations techniques                  | Description Incendie de batiment             |           |
| 4 Interver | tions coácielicánc                 | Priorité 1 Très urgent                       |           |
| F Logistic |                                    |                                              | Modifier  |
| C Trenen   | -ue<br>-stassh 112                 | Type 1, Incendie 👻                           |           |
| o. Transp  | unamp. 112                         |                                              |           |
| 7. Transp  | ort amp. propre                    | Code rapport 1.4.1                           | Supprimer |
| 9. Divers  |                                    |                                              |           |
| 10302      | Feu de bâtiment >R+2               |                                              |           |
| 10303      | Feu cabine ou installation HT      |                                              |           |
| 10400      | Incendie milieu confiné            | Procédure de départ INC1. Feu d'habitation 👻 |           |
| 10401      | Feu en milieur souterrain          |                                              |           |
| 10500      | Incendie odeur/fumée               | Descriptions                                 |           |
| 10501      | Dégagement de lumée                | Descriptions                                 |           |
| 10502      | Deur, rumee suspecte, control      | Description                                  |           |
| 10600      | Feu de proirie, foese, talue       |                                              |           |
| 10607      | Feu de prairie, rosse, talus       |                                              | l 🗟       |
| 10602      | Feu de tourbe                      |                                              | Imprimer  |
| 10700      | Incendie industrie                 |                                              |           |
| 10800      | Feu de cheminée                    |                                              | ÷         |
| 10900      | Feu de véhicules                   |                                              | Euportor  |
| 10901      | Feu auto, moto                     |                                              | Exporter  |
| 10902      | Feu de camion                      | <b>v</b>                                     |           |
| 10903      | Feu de bus                         | 4                                            | 0.2       |
| 10904      | Feu d'engin agricole               |                                              | Importer  |
| 10905      | Feu de bâteau                      |                                              |           |
| 10906      | Feu de train, tram                 |                                              |           |
| 10907      | Feu camion ADR                     |                                              |           |
| 10908      | Heu d'avion                        | •                                            |           |
| P.20000    | · na priores donderei ises denerol |                                              |           |

2. Déterminer dans la fenêtre de dialogue suivante le nom et chemin d'accès du *fichier texte (séparateur : tabulation)* que vous souhaitez importer dans AbiDispatch :

| Rues : Import                   |           |            |      | X        |
|---------------------------------|-----------|------------|------|----------|
| G v K ABIDATA_DEMOFR > Ab       | oiDipatch | 🕶 🐓 Sear   | rch  | ٩        |
| 🖣 Organize 👻 🏭 Views 👻 📑 New Fo | older     |            |      | 0        |
| Favorite Links                  | Name      | Date modif | Туре | Size     |
| Documents                       | Incidents | 2          |      | ]        |
| 🗿 Recent Places                 | Incidents | 2          |      |          |
| 📃 Desktop                       |           |            |      |          |
| More »                          |           |            |      |          |
| Folders                         | ~         |            |      |          |
|                                 | *         |            |      |          |
| ABIDATA DEMOFR 5.2              |           |            |      |          |
| ABIDATA_BW                      |           |            |      |          |
| ABIDATA_DEMOFR                  |           |            |      |          |
| ADIDIpatch                      | <b>T</b>  |            |      |          |
| File name:                      |           | -          | .txt | <b>•</b> |
|                                 |           | (          | Open | Cancel   |

3. Cliquez sur Open.

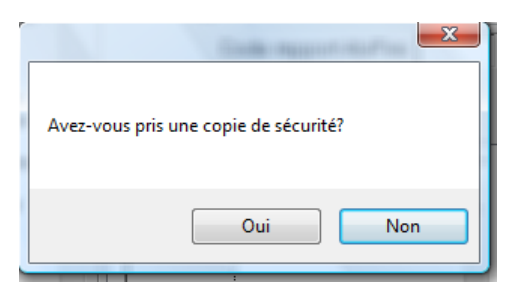

Cliquez sur Oui pour démarrer l'importation.

4. Dès que l'importation est terminée, l'écran de départ du module AbiDispatch apparaît à nouveau :

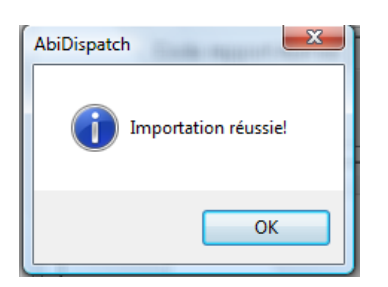